## Учи.ру — российская образовательная платформа,

которая позволяет индивидуализировать школьный образовательный процесс

- 1,5 млн. российских учеников 1-6 классов занимаются на Учи.ру
- **700 тысяч** учеников начальной школы приняли участие в математической олимпиаде «Плюс»
- **265 тысяч** учеников начальной школы приняли участие в онлайн-олимпиаде «Юный предприниматель»
- **502 тысячи** учеников начальной школы приняли участие в онлайн олимпиаде «Русский с Пушкиным»
- **573 тысячи** учеников начальной школы приняли участие в межпредметной «Дино-олимпиаде»

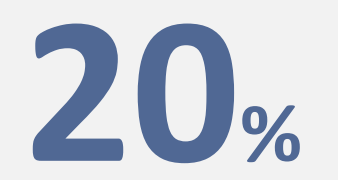

Учеников 1—4 классов России занимаются на Учи.ру

Независимые исследования показали, что занимаясь на Учи.ру дети справляются со школьной программой по математике ЛУЧШЕ НА 30% Для регистрации Вам необходимо в любом браузере (Google, Yandex, Firefox, Internet Explore и пр.) в поисковой строке написать название нашей платформы : Учи.ру

> Карты Маркет Новости Переводчик Картинки Видео Музыка Автору ещё Яндекс Учи.ру X учи.ру Поиск №1 в России<sup>3</sup> екс учи.ру вход в личный кабинет учи.ру вход ученику учи.ру 3 класс учи.ру 2 класс учи.ру вход на сайт учи.ру для 2 класса учи.ру олимпиада плюс СП учи.ру 1 класс BTC учи.ру 4 класс Маркет — товары из Китая Афиша 10:00 Футбол. Чемпионат Италии.. Матч! Авто.py — пробег до 30 000 км Статус Брэда премье 10:15 Балабол Пятый канал Недвижимость — Микрорайон Центр-2 Гоголь. Начало прикл 10:20 Возвращение Мухтара-2 НТВ Работа — директор магазина Оно ужасы 10:30 Давай разведёмся! Домашний Авиабилеты — из Москвы Лозор лжунглей муль

# В списке сайтов нажмите на первую строчку.

Адрес нашего сайта www.uchi.ru

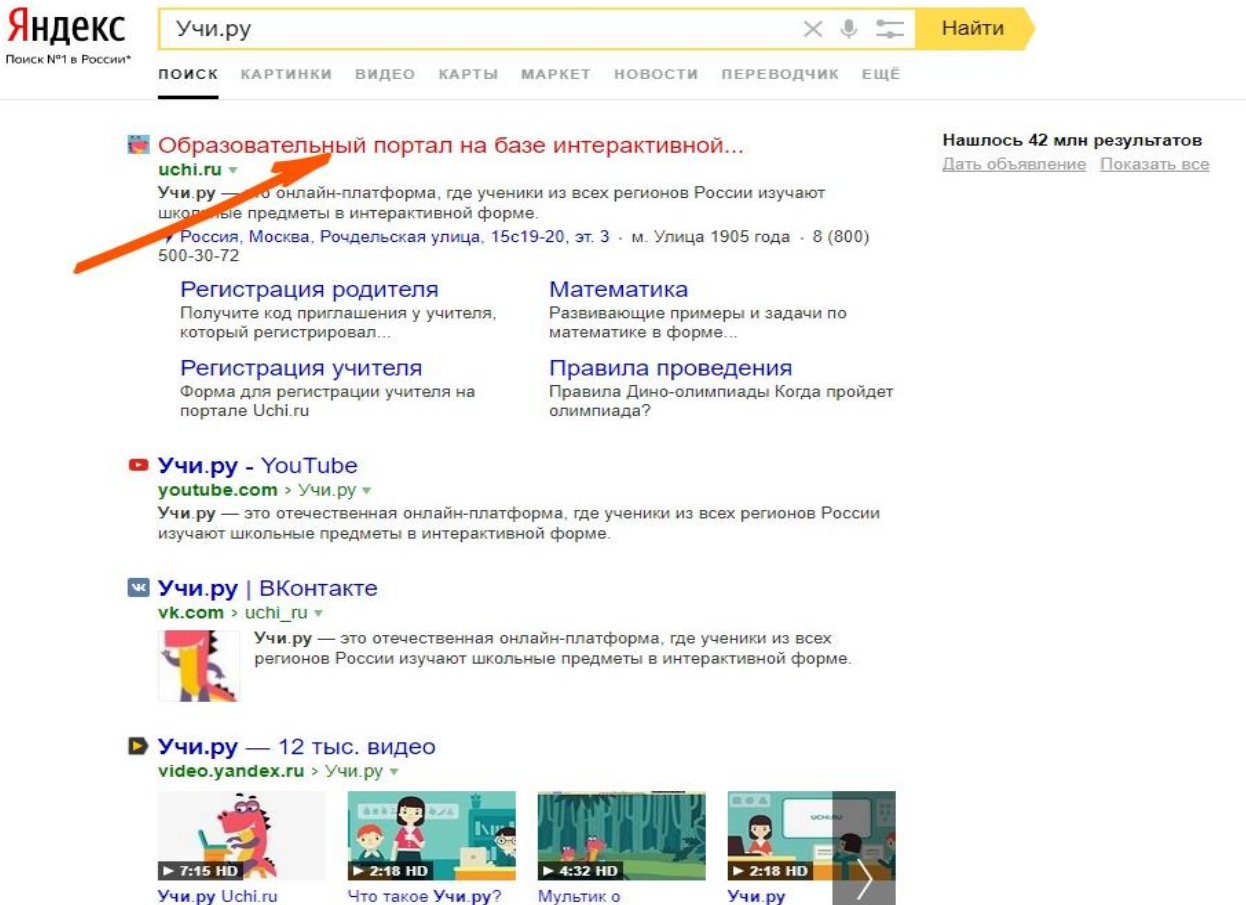

vimeo.com

Учи.py Uchi.ru youtube.com

Что такое Учи.ру? Мультик о youtube.com динозавриках. youtube.com

- 1. Если вы зарегистрированы на нашей платформе, то в полях «логин и пароль» введите свои данные (логин –адрес электронной почты) и пароль, который вы придумывали при регистрации.
- 2. Если вы забыли пароль, то воспользуйтесь кнопкой «Забыли пароль». Вам придет инструкция по восстановлению пароля на электронную почту.
- 3. Если вы не зарегистрированы на нашем сайте, то воспользуйтесь кнопкой «Регистрация»

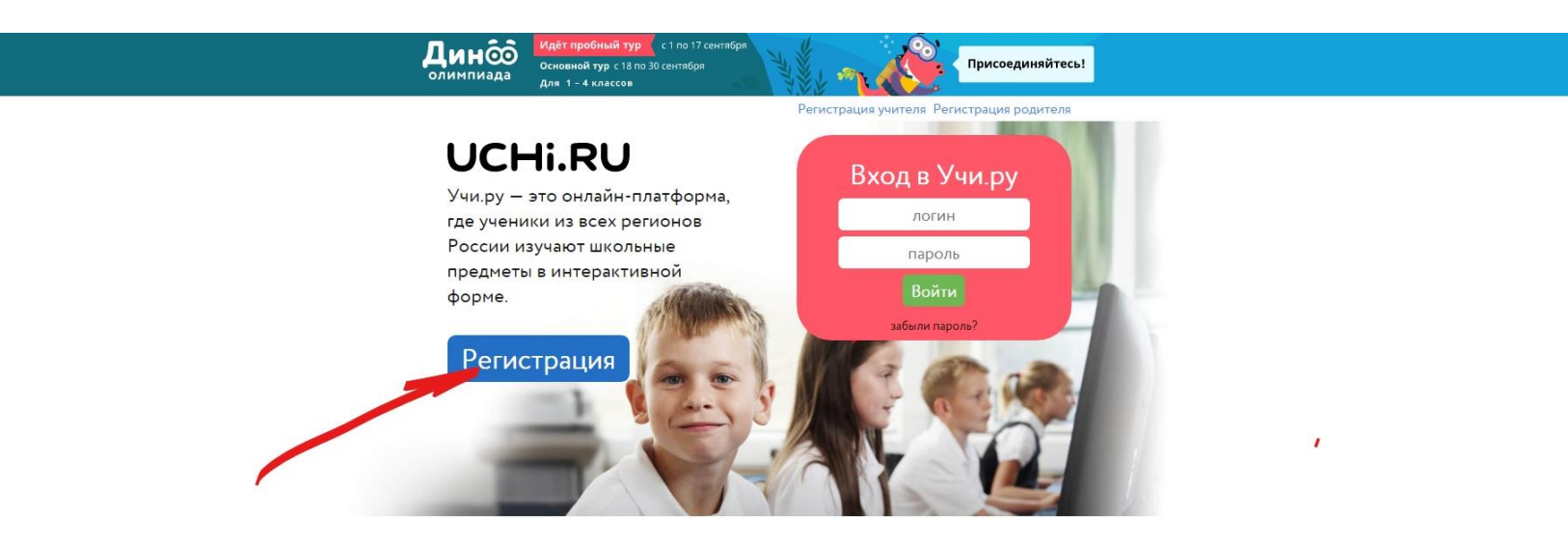

Учи.ру в цифрах и фактах:

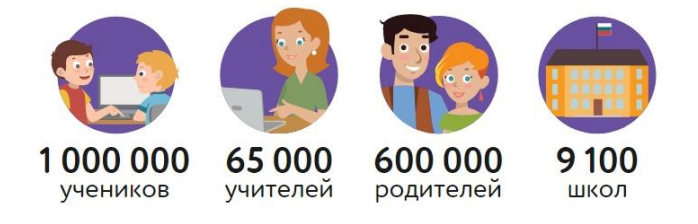

Для регистрации выберите необходимый доступ к сайту: воспитателя, учителя или родителя и нажмите кнопку «Зарегистрироваться».

| 17                                                                                    |                                                                                          |                                                                                           |
|---------------------------------------------------------------------------------------|------------------------------------------------------------------------------------------|-------------------------------------------------------------------------------------------|
| Воспитатель                                                                           | Учитель                                                                                  | Родитель                                                                                  |
| Педагог ДО получит<br>доступ к программе<br>подготовки к школе и<br>личному кабинету. | Вы получите доступ к<br>личному кабинету, в<br>котором сможете<br>зарегистрировать своих | Вы получите доступ к<br>статистике своего ребёнка<br>и сможете отслеживать его<br>успехи. |
| Зарегистрироваться                                                                    | учеников.<br>Зарег стрироваться                                                          | Зарегистрироваться                                                                        |
|                                                                                       |                                                                                          |                                                                                           |

UCHIRU

## Для регистрации введите свою электронную почту и придумайте пароль.\*

\* В будущем при входе на сайт в поле логин (ваш адрес электронной почты) и пароль надо будет использовать эти данные

| UCHI.RU<br>Регистрация учителя на портале Uchi.ru                                             |  |
|-----------------------------------------------------------------------------------------------|--|
| Регистрация учителя на портале Uchi.ru                                                        |  |
|                                                                                               |  |
| Эл. почта, ваш будущий логин для входа<br>Повторите эл. почту<br>Пароль<br>Зарегистрироваться |  |

Нажимая "Зарегистрироваться", Вы соглашаетесь с Политикой конфиденциальности, Пользовательским соглашением и Офертой

## Для регистрации введите свою фамилию имя и отчество.\* Номер телефона оставляется по желанию.

\*Все учителя за использование нашего сайта и участие в олимпиадах получают именные благодарственные письма и грамоты. Мы просим указать Ваши полные данные, чтобы грамоты приходили на ваше верное имя.

| UCHi.RU |                                  | Пригласить коллегу | Аккаунт 🗸 |  |
|---------|----------------------------------|--------------------|-----------|--|
| Личн    | <b>ые данные</b> → Учебное завед | ение               |           |  |
|         | Фамилия [                        |                    |           |  |
|         |                                  |                    |           |  |

## Далее введите данные о стране, регионе, городе и школе.

| Учебное заведение → Добавить класс<br>Годия<br>Россия × т<br>Регион                                                                                                    |
|----------------------------------------------------------------------------------------------------|
| Страна<br>Россия × •<br>Регион                                                                                                    |
| Кабардино-Балкарская Республика × •<br>Город<br>Маниник × •<br>Нальчик × •<br>Номер школы<br>1<br>Только шифре 0-9 баз пробелов (если у Вашей школы нет<br>нонера, оставате пустан)<br>Полное название школы<br>Гогударственное боджетное<br>общеобразовательные школа Москвы средняя |

Укажите номер вашего класса и букву. А также выберите программу обучения, по которой Ваш класс будет заниматься.

| UCHi.R |                                                     |                              |
|--------|-----------------------------------------------------|------------------------------|
|        | 20                                                  | Пригласить коллегу Аккаунт 🗸 |
|        | Добавление класса → Добавление уче                  | чеников                      |
|        | Номер класса<br>0-9  О<br>0<br>1<br>2<br>3<br>Далее |                              |

Мы переходим к регистрации учеников.

- 1. В полях Фамилия и Имя введите данные ученика, далее выберите его пол, а система автоматически сгенерирует для него логин (номер школы) и пароль.
- 2. Далее нажмите кнопку добавить ученика и повторите все действия.
- 3. Когда вы добавите всех учеников, нажмите кнопку «Распечатать логины и пароли» и вклейте получившиеся персональные карточки ученикам в дневник. Это их доступ к платформе.
- 4. По завершению, нажмите кнопку «готово».

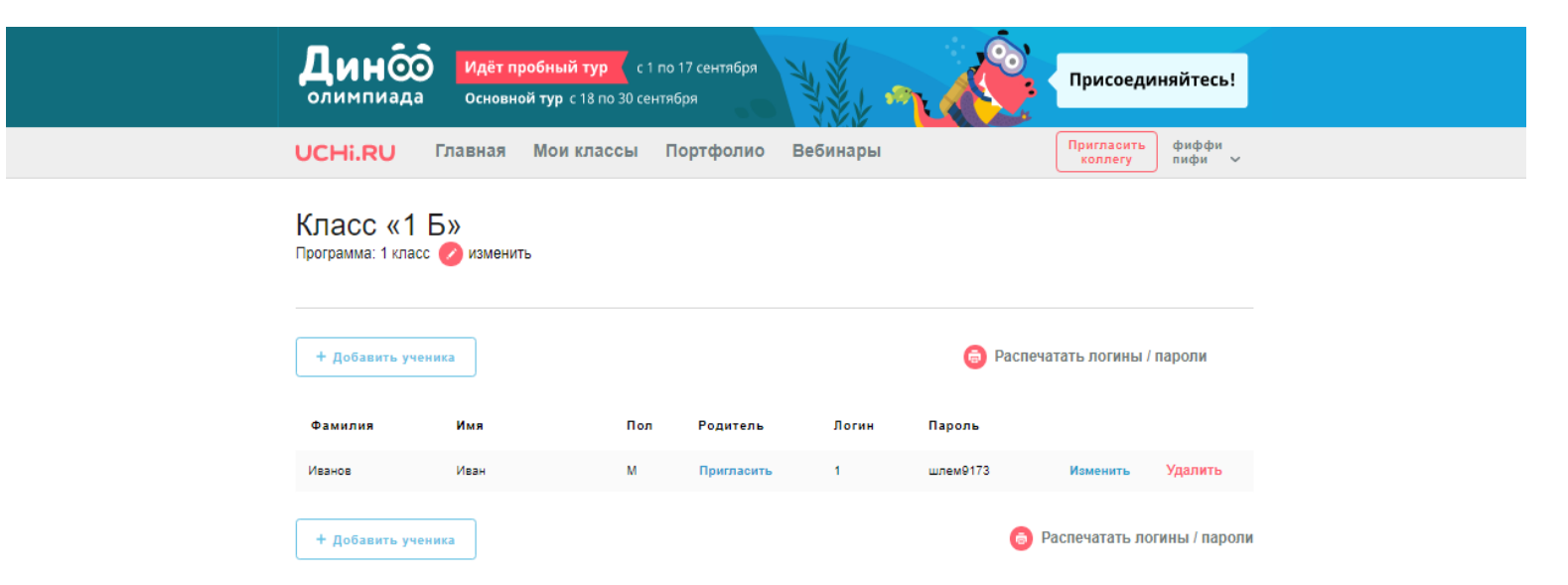

# Так выглядит личный кабинет учителя. Нажмите на название предмета, например, на математику.

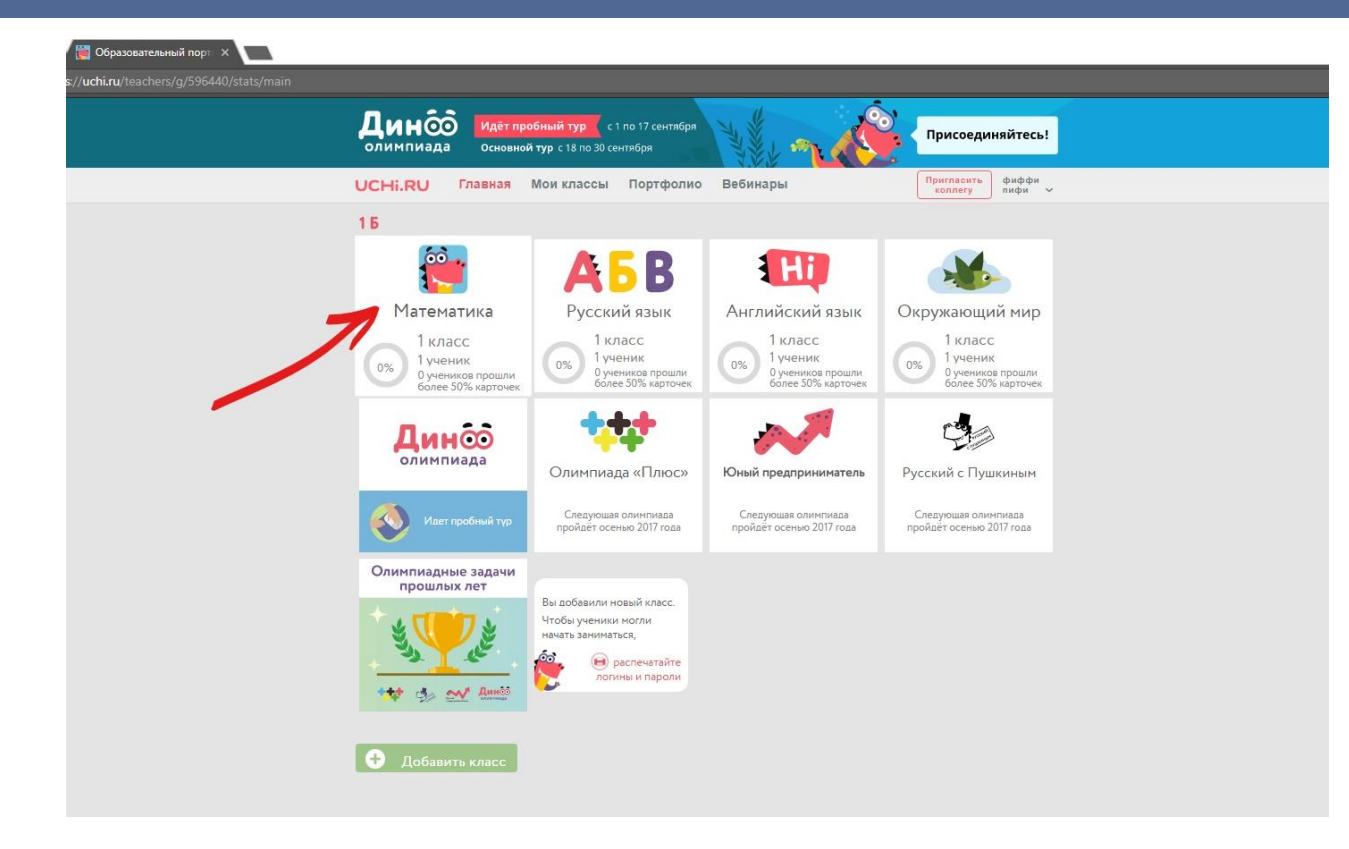

- 1. Вы попадаете на вкладку статистика.
- 2. Здесь отображаются успехи ваших учеников пройденные темы и уроки.
- 3. Вы можете нажать на фамилию своего ученика и получить детальную статистику по его решению заданий.

| <b>Дино</b>   | о Идёт п<br>а Основн | робный тур<br>юй тур с 18 по 30 с | : 1 по 17 сентября<br>ентября | HANKE MAL  | При                        | 1соединяйтесі                   |
|---------------|----------------------|-----------------------------------|-------------------------------|------------|----------------------------|---------------------------------|
| UCHi.RU       | Главная              | Мои классы                        | Портфоли                      | о Вебинары | Пригл                      | ласить фиффи<br>плегу пифи      |
| 🔇 К предметам |                      |                                   | Матем                         | иатика 1Б  | Исправить<br>состав класса | а 🙆 Распечатать<br>логины / пар |
|               |                      |                                   | Статистика                    | Программа  |                            |                                 |
|               | Прогресс             | Посл.                             | ЧИСЛА И СЧЁТ                  | сложени    | Е И ВЫЧИТАНИЕ              |                                 |
| Иванов И      | 0%                   |                                   |                               |            |                            |                                 |

| олимпиада Осно                                                                | авной тур с 18 по 30 сентября                                                                                                    | Присоединяйтесь!            |
|-------------------------------------------------------------------------------|----------------------------------------------------------------------------------------------------|-----------------------------|
| 2016/2017                                                                     | 2017/2018 учебный год.                                                                                                    | 2018/2019 >                 |
| аву 5<br>ОН                                                                   | $\wedge$                                                                                                    |                             |
| ¥ 2.5<br>0 01 Сент 2017 02 Сент 2017 0                                        | 03 Cen 2017 04 Cen 2017 05 Cen 2017 06 Cen 2017 07 Cen 2017 08 Cen 2017 09 Cen 2017                                                                      | 7 10 Сент 2017 11 Сент 2017 |
| 2.5<br>0 Сент 2017 02 Сент 2017 0<br>ТЕМА<br>Обыкновенные дроби               | 03 Ceir 2017 04 Ceir 2017 05 Ceir 2017 06 Ceir 2017 07 Ceir 2017 08 Ceir 2017 09 Ceir 2017<br>5 Knacc                                                    | 2 10 Сент 2017 11 Сент 2017 |
| 225<br>01 Сент 2017 02 Сент 2017 0<br>ТЕМА<br>Обыкновенные дроби<br>Делимость | 33 Сент 2017 04 Сент 2017 05 Сент 2017 06 Сент 2017 07 Сент 2017 08 Сент 2017 09 Сент 2017<br>5 класс<br>ПРОГРЕСС<br>00000000000000000000000000000000000 | 2 10 Cert 2017 11 Cert 2017 |

#### Сейчас в работе

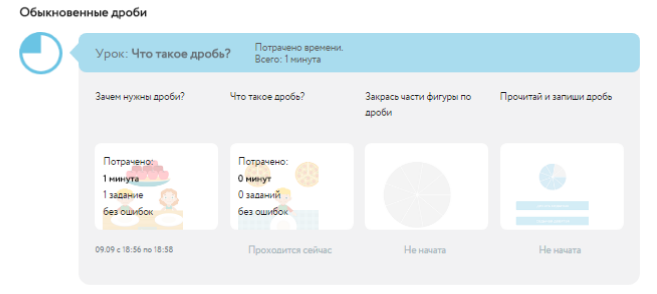

#### Активность по дням

## Вкладка программа дает вам доступ к заданиям всех классов.

Вы можете использовать задания на уроке. Например, выводя их на экран через проектор или интерактивную доску.

| Дино<br>олимпиада Идёт проб<br>основной | ный тур ( с 1 по 17 сентября<br>тур с 18 по 30 сентября |                              | Присоединяйтесь!                      |  |
|-----------------------------------------|---------------------------------------------------------|------------------------------|---------------------------------------|--|
| UCHI.RU Главная М                       | Іои классы Портфолио                                    | Вебинары                     | Пригласить<br>коллегу Фиффи<br>лифи ~ |  |
|                                         | Математ                                                 | ика 1 Б 💋 💋                  | Исправить б Распечатать состав класса |  |
|                                         | Статистика                                              | Программа                    |                                       |  |
| Подготовка к школе                      | 1 класс 2 класс 3 класс 4 кл                            | пасс 5 класс 6 класс 7 класс | 8 класс 9 класс                       |  |
| 🔇 К предметам                           |                                                         | Числа и счёт                 |                                       |  |
| Числа и счёт                            |                                                         | Числа и счёт до 10           |                                       |  |
| Сложение и вычитание                    | ()                                                      | ()                           | ()                                    |  |
| Геометрия                               | Пересчёт объектов                                       | Чисповой ряд и чисповая ось  | Количество до 10                      |  |
| Лаборатория                             | hopeder objektos                                        |                              |                                       |  |
|                                         | ۲                                                       | ۲                            |                                       |  |
|                                         | Больше или меньше на 1                                  | Сравнение                    | Счёт до 10. Тренировка                |  |
|                                         |                                                         | ·····                        |                                       |  |
|                                         | 41                                                      | исла и счет от 11 до 20      |                                       |  |
|                                         |                                                         |                              |                                       |  |
|                                         | Количество до 20                                        | Числовой ряд и числовая ось  | Десятки и единицы                     |  |

# На нашем сайте проходят масштабные бесплатные олимпиады. Активная олимпиада выделяется голубой линией.

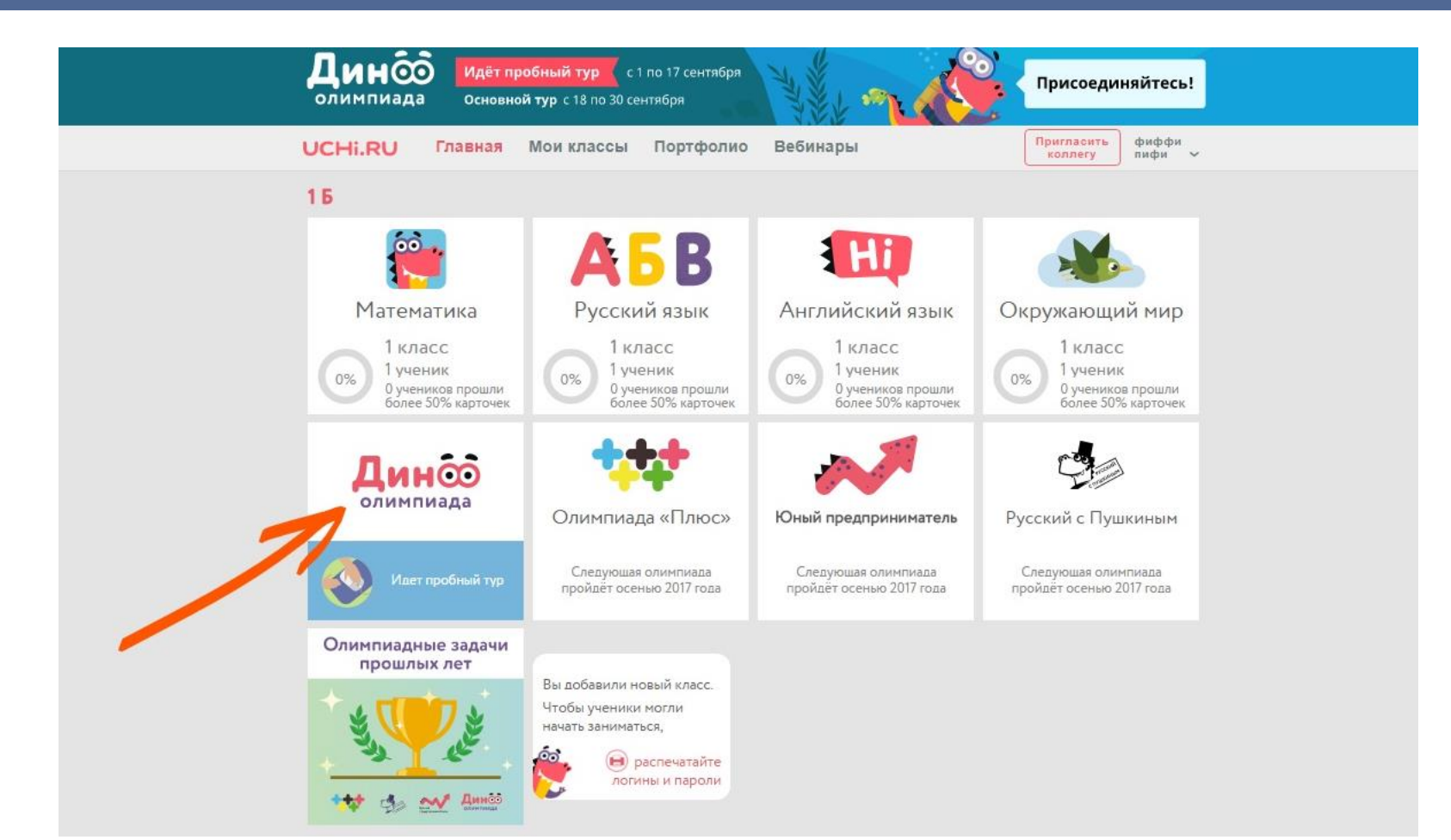

### Важные моменты по работе с платформой.

- 1. Система абсолютно бесплатна для учителей и школ.
- 2. Ученики могут использовать все возможности платформы без ограничений в школьные время (до 16:00 по местному). В вечернее время ученику доступно каждый день 20 новых заданий на сайте.
- 3. Для исключения технических неполадок мы советуем использовать современные обновлённые браузеры. Используя их, все задания будут корректно отображаться.
- 4. Дополнительной регистрации на олимпиады не требуется.
- 5. Если у Вас появились вопросы по работе с платформой, то вы можете обратиться за помощью по телефону: 8 800 500 30 72, электронной почте: info@uchi.ru или написать в техническую поддержку, нажав на кнопку «помощь» внизу сайта.